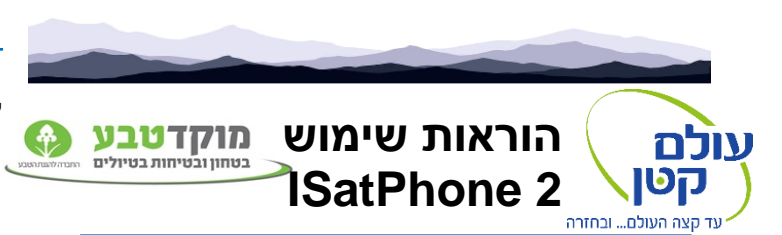

## הקלדת מספר טלפון לשיחה יוצאת:

1. הקלדת מספר טלפון

<u>יש להקליד את מספר הטלפון עם קידומת מדינה</u> <u>לישראל חייגו 972+ ואז המספר ללא "0"</u> <u>דוגמה: 972584641414</u>

2. לחיצה על הכפתור הירוק (ביצוע שיחה)

### אופן יצירת קשר עם הטלפון הלווייני:

ביצוע שיחת טלפון:

- לחייג + ומספר טלפון של המכשיר.
  <u>לדוגמה: 870776145353+</u>
- 2. במקרה ש + לא עובד, **חייגו 014** ואת מספר המכשיר ללא ה +.

<u>לדוגמה: 014870776145353</u>

# <u>שימוש כללי:</u>

כדי להדליק את הטלפון יש ללחוץ על מקש ההדלקה. לאחר הדלקת המכשיר יש לחכות כמה דקות כדי שיתחבר ללוויינים. כאשר יש לטלפון קליטה מלאה יהיה רשום, "<u>Ready for Service"</u>. הלוויינים של רשת Inmarsat נמצאים מעל קו המשווה לכן לעיתים צריך לכוון את האנטנה לכיוון זה כדי לקבל קליטה מיטבית.

# שליחת הודעה לטלפון:

1. כניסה ל:

http://connect.inmarsat.com/Services/Land/IsatPhone/SMS/sms.html

- 2. הכניסו את מספר הטלפון הלווייני
  - 3. הקלדת הודעה <u>באנגלית</u>
- 4. הכניסו את כתובת המייל של האדם השולח.
  - 5. לחיצה על Send
- . יש אפשרות לשלוח הודעות דרך ממשק יומן מסע. <u>https://app.small-world.co.il/login.php</u>

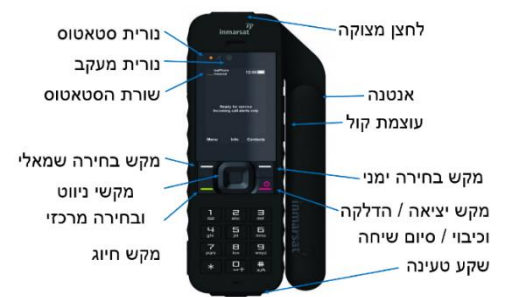

לחיצה על לחצן מצוקה תשלח את הודעת המצוקה במקביל לאנשי הקשר בחירום שהגדרתם ביומן המסע ולמוקד החירום של עולם קטן.

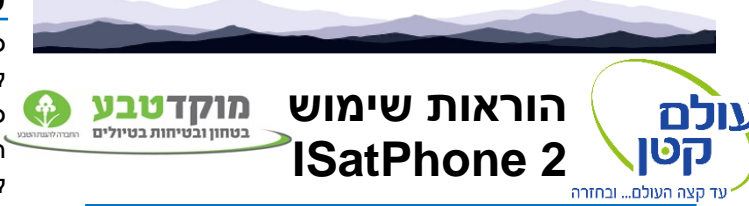

# הקלדת מספר טלפון לשיחה יוצאת:

הקלדת מספר טלפון

## <u>יש להקליד את מספר הטלפון עם קידומת מדינה</u> <u>לישראל חייגו 972+ ואז המספר ללא "0"</u> <u>דוגמה: 972584641414</u>

2. לחיצה על הכפתור הירוק (ביצוע שיחה)

### אופן יצירת קשר עם הטלפון הלווייני:

ביצוע שיחת טלפון:

- לחייג + ומספר טלפון של המכשיר.
  <u>לדוגמה: 870776145355+</u>
- 2. במקרה ש + לא עובד, **חייגו 014** ואת מספר המכשיר ללא ה +.

<u>לדוגמה: 014870776145353</u>

# <u>שימוש כללי:</u>

כדי להדליק את הטלפון יש ללחוץ על מקש ההדלקה לאחר הדלקת המכשיר יש לחקות כמה דקות כדי שיתחבר ללווינים. כאשר יש לטלפון קליטה מלאה יהיה רשום, "<u>Ready for Service"</u>. הלוויינים של רשת Inmarsat נמצאים מעל קו המשווה לכן לעיתים צריך לכוון את האנטנה לכיוון זה כדי לקבל קליטה מיטבית.

# שליחת הודעה לטלפון:

1. כניסה ל:

http://connect.inmarsat.com/Services/Land/IsatPhone/SMS/sms.html

- 2. הכניסו את מספר הטלפון הלווייני
  - 3. הקלדת הודעה <u>באנגלית</u>
- 4. הכניסו את כתובת המייל של <u>האדם השולח.</u>
  - 5. לחיצה על Send
- . יש אפשרות לשלוח הודעות דרך ממשק יומן מסע <u>https://app.small-world.co.il/login.php</u>

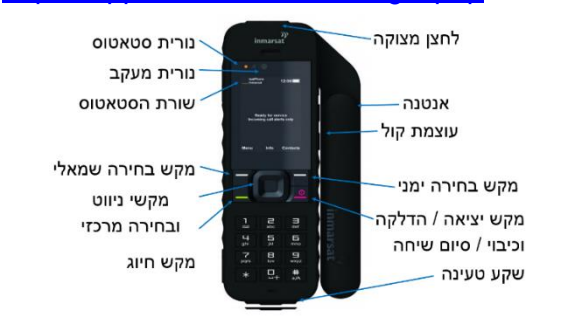

לחיצה על לחצן מצוקה תשלח את הודעת המצוקה במקביל לאנשי הקשר בחירום שהגדרתם ביומן המסע ולמוקד החירום של עולם קטן.

#### שמירת אנשי קשר:

- 1. כניסה ל "Menu"
- 2. בחירת "Contacts"
- 3. בחירת "Phonebook"
- 4. לחיצה על "Options" (מקש בחירה השמאלי)
  - "New Contact" בחירת.5
  - 6. הקלדת שם ומספר טלפון של איש הקשר. (עם קידומת מדינה)
    - "Save" ובחירת "Options". לחיצה על

### ביצוע שיחה לאיש קשר:

- 1. כניסה ל "Menu"
- 2. בחירה ב "Contacts" וכניסה ל
  - 3. בחירת איש קשר מהרשימה
  - 4. לחיצה על הכפתור הירוק (ביצוע שיחה)

#### בדיקת הודעות נכנסות:

- 1. כניסה ל "Menu"
- 2. בחירה ב "Messaging
  - 3. בחירה ב "Inbox"

#### בדיקת הודעות שיצאו:

- 1. כניסה ל "Menu"
- 2. בחירה ב "Messages
  - 3. בחירה ב "Outbox"

#### שמירת אנשי קשר:

- 1. כניסה ל "Menu"
- 2. בחירת "Contacts"
- Phonebook" בחירת.3
- 4. לחיצה על "Options" (מקש בחירה השמאלי)
  - 5. בחירת "New Contact
  - 6. הקלדת שם ומספר טלפון של איש הקשר. (עם קידומת מדינה)
    - 7. לחיצה על "Options" ובחירת "7

#### ביצוע שיחה לאיש קשר:

- . כניסה ל "Menu".
- 2. בחירה ב "Contacts" וכניסה ל
  - 3. בחירת איש קשר מהרשימה
  - 4. לחיצה על הכפתור הירוק (ביצוע שיחה)

### בדיקת הודעות נכנסות:

- 1. כניסה ל "Menu"
- 2. בחירה ב "Messaging
  - 3. בחירה ב "Inbox"

#### בדיקת הודעות שיצאו:

- 1. כניסה ל "Menu"
- 2. בחירה ב "Messages
  - 3. בחירה ב "Outbox"

# שליחת הודעות מהטלפון:

אפשר לשלוח הודעות מהמכשיר באמצעות מייל או סמס.

- 1. כניסה ל "Menu"
- 2. בחירה ב "Messaging"
- 3. בחירה ב "New Message"
- 4. בחירת סוג המסרון (סמס או מייל)
- 5. הכנסת מייל או מספר טלפון (עם + וקידומת מדינה). ליד ה "To"
  - 6. הקלידו את ההודעה
  - 7. לחיצה על "Options" ובחירה ב "Send"
- 8. כדי לבחור איש קשר קיים אפשר ללחוץ על "Options" ולבחור ב "Add recipient".

כדי לשלוח מיקום יש ללחוץ על מקש הסולמית ומקש הכוכבית ב-זמנית. יש לחכות עד אישור שליחת הודעה, יופיע על המסך, "Message Sent Successfully".

#### שליחת הודעות מהטלפון:

אפשר לשלוח הודעות מהמכשיר באמצעות מייל או סמס.

- 1. כניסה ל "Menu"
- 2. בחירה ב "Messaging"
  - 3. בחירה ב "New Message"
- 4. בחירת סוג המסרון (סמס או מייל)
- . הכנסת מייל או מספר טלפון (עם + וקידומת מדינה) ליד ה "To"
  - 6. הקלידו את ההודעה
  - 7. לחיצה על "Options" ובחירה ב "Send
- ". כדי לבחור איש קשר קיים אפשר ללחוץ על "Options". ולבחור ב "Add recipient".

כדי לשלוח מיקום יש ללחוץ על מקש הסולמית ומקש הכוכבית ב-זמנית. יש לחכות עד אישור שליחת הודעה, יופיע על המסך, "Message Sent Successfully".